# **Requesting ISIS Online Reports for Web Viewing**

### Introduction

The Online Report Request System is a part of ISIS which enables users to order most of the production reports produced by Information Technology Services (ITS). Currently, the reports are distributed by mail or pick-up. To expedite the delivery of reports to schools and district offices, ITS has obtained software that will provide for viewing and/or printing reports via the District's Intranet. Users will be authorized for the Intranet application, WRPT Control-D Web Report Viewer, by the Resource Access Control Facility (RACF) administrator at the employee's location. A user guide detailing the use of the RACF Security System Categorical Authorizations is available at:

http://www.dadeschools.net/ehandbook/RACF/Categorical%20Authorizations.pdf

To accommodate the new delivery method, the process for using the Online Report Request System has changed.

#### What You Do

On the **Miami-Dade County Public Schools Integrated Student Information System** (ISIS) menu,

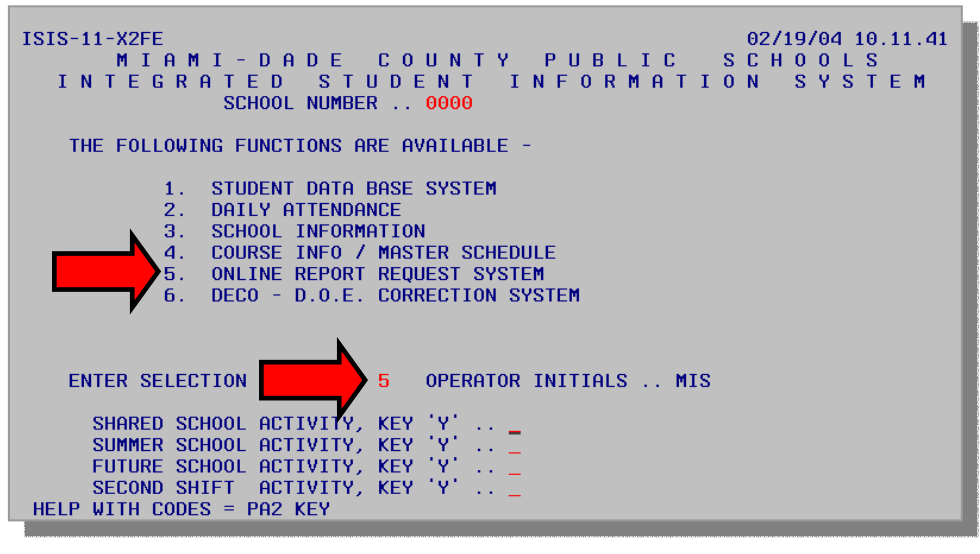

▼ Select 5 Online Report Request System

▼ Press Enter

The **Online Report Request System** screen will be displayed. The distribution option (mail or pick-up) for reports has been removed from this screen. The distribution will be selected as each report is ordered. An alphabetic list of reports will be displayed. The items on the list are distinctive to the school level – senior high school, middle school, or elementary schools. Two or more screens are required to display all available reports.

# **Requesting ISIS Online Reports for Web Viewing**

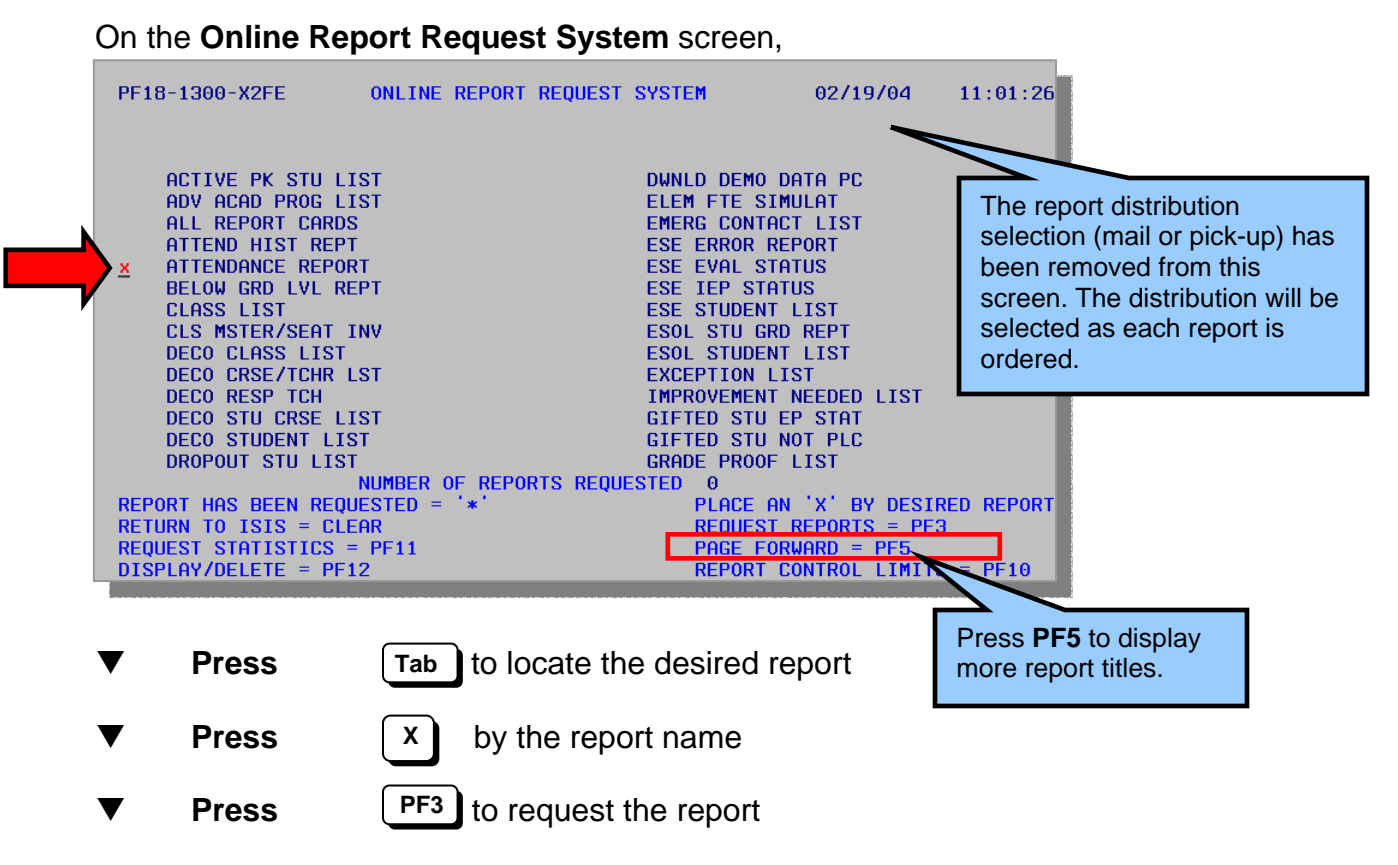

The Report Sequence Selection screen will be displayed.

| PF18-0507-X2FE                                                                        | 02/19/04       | 11:24:50  |
|---------------------------------------------------------------------------------------|----------------|-----------|
| ATTENDANCE REPORT<br>(CURRENT TERM - ALL ACTIVE STUDENTS MEETING ATT                  | END CRITERIA   | )         |
| NUMBER OF COPIES:                                                                     |                |           |
| REPORT SEQUENCE (PLACE AN 'X' BY ONE ONI<br>_ ALPHA _ ALPHA/GRADE _ ALPHA/HR/C        | .Y):<br>RADE   |           |
| ALL ATTENDANCE FOR SCHOOL YEAR:<br>OR<br>(FOR SPECIFIC ATTENDANCE PERIOD ENTER FIELDS | BELOW)         |           |
| BEGINNING OF ATTENDANCE PERIOD (MMDDYY):                                              |                |           |
| ENDING OF ATTENDANCE PERIOD (MMDDYY):                                                 |                |           |
| LOWER RANGE OF ABSENCES (WITH LEADING ZEROS):                                         | UPPER RANGE    | E:        |
| SAVE REQUESTED REPORT = PF1<br>NEXT REPORT = PF3                                      | RETURN TO MENI | j = clear |

**Select** the number of report copies and specific sequences of information

**PF1** to save the requested report or,

Select

## **Requesting ISIS Online Reports for Web Viewing**

If the report selected will not be requested,

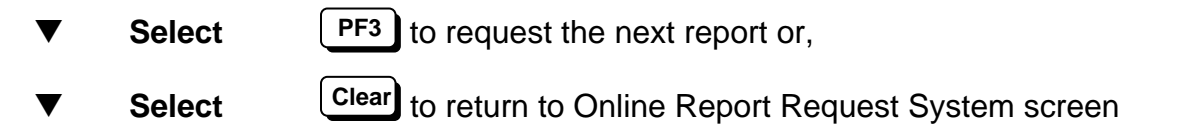

After the report sequences have been selected and the report has been requested, the **Print Options and Distributions** screen will be displayed.

### What You See

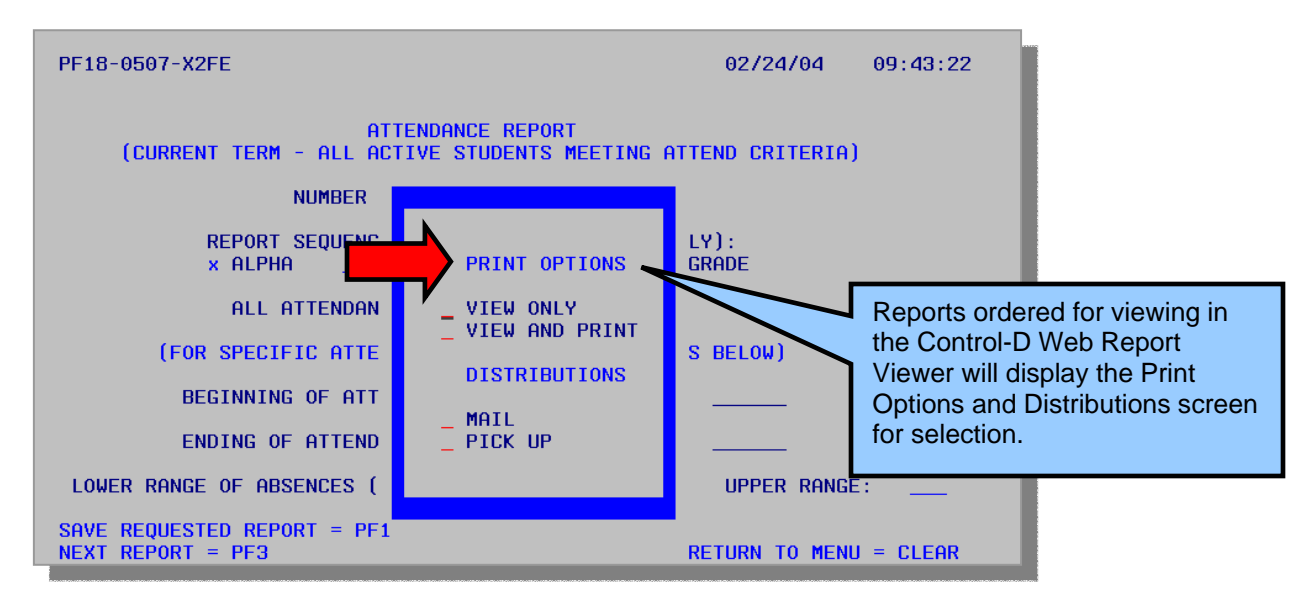

#### PRINT OPTIONS AND DISTRIBUTIONS

The print and distribution options available will vary by report types. Report requests such as Student Address Labels will be available for distribution by mail or pick up but will not be available for viewing through the Intranet. Requests such as Download Demo Data PC or Homeroom Setting will not have a print or distribution option.

| VIEW ONLY      | Requested report will be produced overnight and be available for viewing the next day through the Intranet in the Control-D Web Report Viewer.                                                   |
|----------------|----------------------------------------------------------------------------------------------------|
| VIEW AND PRINT | Requested report will be produced overnight and be available for viewing the next day through the Intranet in the Control-D Web Report Viewer. The report will also be printed for distribution. |
| MAIL           | Reports requested for distribution by mail will be produced overnight and delivered by the MDCPS mailroom.                                                                                       |
| PICK UP        | Reports requested for distribution by pick up will be produced overnight and available for site personnel to claim at ITS Production Control.                                                    |

On the Print Options and Distributions screen,

| RE18-0507-X2EE<br>AB07 - RECORD SUCCE<br>PRESS ENTER TO REQU                                                    | 02/24/04 11:10:12<br>ESSFULLY PROCESSED<br>JEST THIS REPORT AGAIN<br>ND CRITERIA)                                                                                                    |
|----------------------------------------------------------------------------------------------------|----------------------------------------------------------------------------------------------------|
| NUT<br>REPORT SEC<br>ALPHA<br>ALL ATTE<br>(FOR SPECIFIC<br>BEGINNING OF<br>ENDING OF A<br>LOWER RANGE OF ABSENC | HER<br>UUENC<br>X A<br>PRINT OPTIONS<br>UYIEW ONLY<br>X VIEW ONLY<br>X VIEW AND PRINT<br>DISTRIBUTIONS<br>X MAIL<br>PICK UP<br>ESS (<br>PRINT OPTIONS<br>UPP<br>VIEW ONLY does not require<br>a distribution selection. |
| NEXT REPORT = PF3                                                                                               | RETURN TO MENU = CLEAR                                                                                                    |
| ▼ Select                                                                                                    | x next to the desired print and distribution options                                                                                                    |
| ▼ Press                                                                                                    | Enter to request report                                                                                                    |
| The message <b>RECO</b>                                                                                         | RD SUCCESSFULLY PROCESSED will be displayed.                                                                                                    |
| ▼ Press                                                                                                    | Enter to request this report again or,                                                                                                    |
| ▼ Press                                                                                                    | <b>PF3</b> to request the next report or,                                                                                                    |
| ▼ Press                                                                                                    | <b>Clear</b> to return to Online Report Request System screen                                                                                                    |

Requested online reports will be produced overnight and be available the next day for viewing through the Intranet in the Control-D Web Report Viewer. A user guide detailing the use of the Control-D Web Report Viewer is available at:

http://www.dadeschools.net/ehandbook/control\_d/ControlD\_Nov03.pdf

### **Deleting Online Report Requests**

Requested reports can be displayed and deleted during the same working day.

From the Online Report Request System screen,

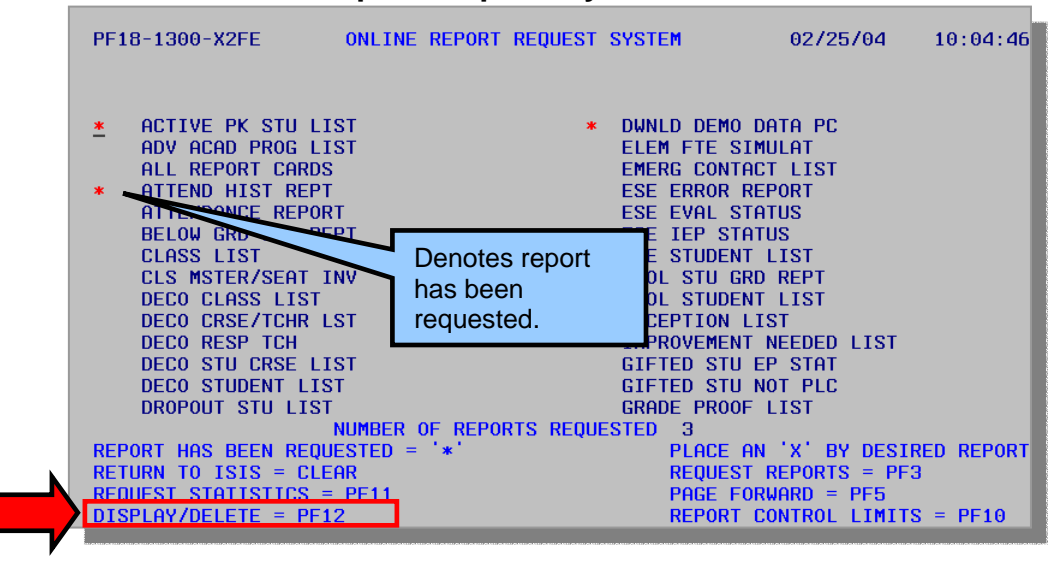

▼ Select PF12

The **Display/Delete** screen will be displayed.

| PF18-1399-X2FE                               |                          |                         | 02/26/0             | 04 10:19:46          |   |                          |
|----------------------------------------------|--------------------------|-------------------------|---------------------|----------------------|---|--------------------------|
|                                              | DISPLAY/                 | DELETE SCREEN           | TERM                | ,                    |   |                          |
| REPORT TIT                                   | LE                       | SEQUENCE                | CYCLE SURVE         | EY LOC DIST          |   |                          |
| DISTRIBUTI<br>STU ADDRES<br>ATTENDANCE       | ON<br>S LABELS<br>REPORT | Alpha/hr<br>Alpha/grade | C                   | <br>РКИР<br>РКИР     | K | Distributior selected fc |
| _ CLASS LIST<br>_ REPLCEMT R<br>_ PERF ATTEN | EPT CRDS<br>D LIST       | Alpha/hr<br>Alpha/grade | 031 2<br>031<br>031 | PKUP<br>MAIL<br>VIEW |   | each repor<br>title.     |
| -                                            |                          |                         |                     |                      |   |                          |
| -                                            |                          |                         |                     |                      |   |                          |
| _                                            |                          |                         |                     |                      |   |                          |
|                                              | ENTER 'X' BY REPO        | RT TITLE TO DELETE REP  | ORT                 |                      |   |                          |
|                                              |                          |                         |                     |                      |   |                          |

To delete a requested report,

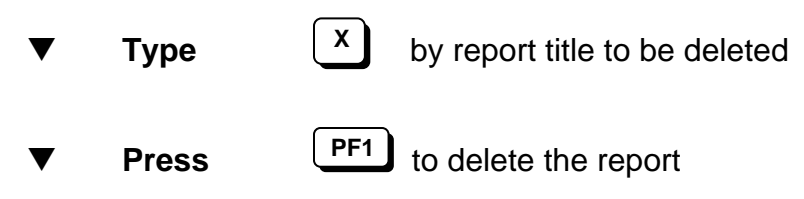

The screen will be displayed with **DEL** in the **DIST** (distribution) column and an asterisk (\*) will appear by the deleted report title.

| PF: | 1399-X2FE                                               |                        | 0:                    | 2/26/04   | 09:06:44     |
|-----|---------------------------------------------------------|------------------------|-----------------------|-----------|--------------|
|     |                                                         | DISPLAY/DELETE SCREEN  |                       | TERM/     |              |
|     | REPORT TITLE                                            | SEQUEI                 | NCE CYCLE             | SURVEY L  | OC DIST      |
|     | DISTRIBUTION<br>STU ADDRESS LABELS<br>ATTENDANCE REPORT | ALPHA.<br>ALPHA.       | /HR<br>/GRADE         | С         | PKUP         |
|     | CLASS LIST                                              |                        | 031                   | 2         | PKUP         |
| -   | REPLCEMT REPT CRDS                                      | ALPHA.<br>ALPHA        | /HR 031<br>/GRADE 031 |           | MAIL<br>VIEW |
|     |                                                         |                        |                       |           |              |
| =   |                                                         |                        |                       |           |              |
|     | ENTER 'X                                                | ' BY REPORT TITLE TO D | ELETE REPORT          |           |              |
|     | RETURN TO MENU = CLE                                    | AR DELETE = PF1        | PAGE FORW             | ARD = PF5 |              |
|     | Press                                                   | Clear) to return to th | e Online Ren          | ort Rea   | uest scre    |

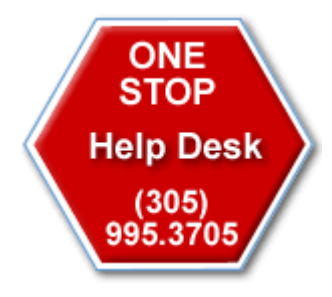

For assistance with the MDCPS Integrated Student Information System (ISIS), Online Report Request System, or the Control-D Web Report Viewer, contact Support Services at 305-995-3705 (0).